网络相关 **韦家宁** 2024-07-02 发表

### 组网及说明

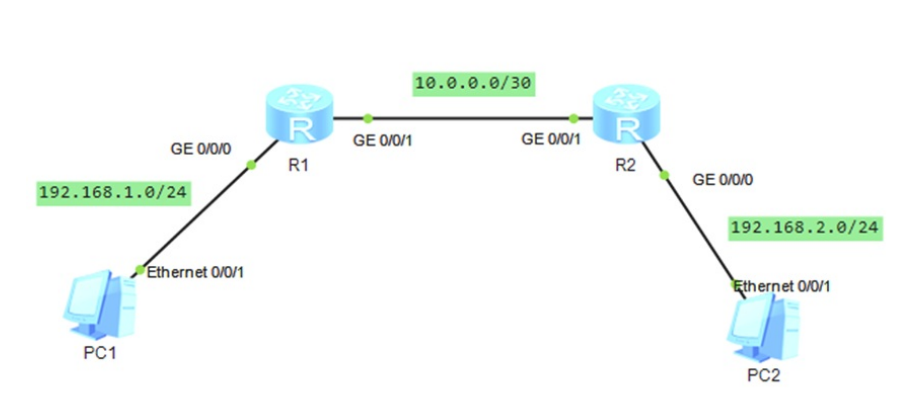

本案例采用ENSP模拟器来模拟ISIS接口明文认证,实现路由器之间ISIS路由协议的安全对接,保障网络的安全。

特别说明:明文认证安全性没有MD5认证高,推荐使用MD5认证。

### 配置步骤

- 1、按照网络拓扑图配置IP地址。
- 2、配置R1、R2路由器的ISIS及接口明文认证

## 配置关键点 R1: <Huawei>u t m Info: Current terminal monitor is off. <Huawei>u t d Info: Current terminal debugging is off. <Huawei>sys Enter system view, return user view with Ctrl+Z. [Huawei]sysname R1 [R1]int gi 0/0/0 [R1-GigabitEthernet0/0/0]ip address 192.168.1.1 24 [R1-GigabitEthernet0/0/0]quit [R1]int gi 0/0/1 [R1-GigabitEthernet0/0/1]ip address 10.0.0.1 30 [R1-GigabitEthernet0/0/1]quit [R1]isis 1 [R1-isis-1]network-entity 10.0000.0000.0001.00 [R1-isis-1]quit [R1]int gi 0/0/0 [R1-GigabitEthernet0/0/0]isis enable [R1-GigabitEthernet0/0/0]quit [R1]int gi 0/0/1 [R1-GigabitEthernet0/0/1]isis enable [R1-GigabitEthernet0/0/1]isis authentication-mode simple weijianing //在接口启用ISIS明文认证,密钥为weijianing [R1-GigabitEthernet0/0/1]quit

### R2:

<Huawei>u t m Info: Current terminal monitor is off. <Huawei>u t d Info: Current terminal debugging is off. <Huawei>sys Enter system view, return user view with Ctrl+Z. [Huawei]sysname R2 [R2]int gi 0/0/0 [R2-GigabitEthernet0/0/0]ip address 192.168.2.1 24 [R2-GigabitEthernet0/0/0]quit [R2]int gi 0/0/1 [R2-GigabitEthernet0/0/1]ip address 10.0.0.2 30 [R2-GigabitEthernet0/0/1]quit
[R2]isis 1
[R2-isis-1]netwo
[R2-isis-1]network-entity 10.0000.0002.00
[R2-isis-1]quit
[R2]int gi 0/0/0
[R2-GigabitEthernet0/0/0]isis enable
[R2-GigabitEthernet0/0/0]quit
[R2-GigabitEthernet0/0/1]isis enable
[R2-GigabitEthernet0/0/1]isis enable
[R2-GigabitEthernet0/0/1]isis enable
[R2-GigabitEthernet0/0/1]isis enable
[R2-GigabitEthernet0/0/1]isis enable

分别查看R1、R2均已建立ISIS邻居关系:

| [R1]dis isis peer            |           |                   |       |          |           |     |  |  |  |  |
|------------------------------|-----------|-------------------|-------|----------|-----------|-----|--|--|--|--|
| Peer information for ISIS(1) |           |                   |       |          |           |     |  |  |  |  |
| System Id                    | Interface | Circuit Id        | State | HoldTime | Туре      | PRI |  |  |  |  |
| 0000.0000.0002               | GE0/0/1   | 0000.0000.0001.02 | Up    | 28s      | L1 (L1L2) | 64  |  |  |  |  |
| 0000.0000.0002               | GE0/0/1   | 0000.0000.0001.02 | Up    | 30s      | L2(L1L2)  | 64  |  |  |  |  |
| Total Peer(s):<br>[R1]       | 2         |                   |       |          |           |     |  |  |  |  |

| [R2]dis isis pe                  | er                 |                           |          |          |                        |          |
|----------------------------------|--------------------|---------------------------|----------|----------|------------------------|----------|
|                                  | P                  | eer information for ISIS( | (1)      |          |                        |          |
| System Id                        | Interface          | Circuit Id                | State    | HoldTime | Туре                   | PRI      |
| 0000.0000.0001<br>0000.0000.0001 | GE0/0/1<br>GE0/0/1 | 0000.0000.0001.02         | Up<br>Up | 8s<br>8s | L1 (L1L2)<br>L2 (L1L2) | 64<br>64 |
| Total Peer(s): [R2]              | 2                  |                           |          |          |                        |          |

查看R1、R2的路由表,均已通过ISIS学习到对端发布的路由:

| [Rl]dis ip routing-table<br>Route Flags: R - relay, D - download to fib |                  |        |          |        |                        |                            |  |  |  |  |
|-------------------------------------------------------------------------|------------------|--------|----------|--------|------------------------|----------------------------|--|--|--|--|
| Routing Tables: Pu<br>Destinati                                         | blic<br>ons : 7  |        | Routes : | 7      |                        |                            |  |  |  |  |
| Destination/Mask                                                        | Proto            | Pre    | Cost     | Flags  | NextHop                | Interface                  |  |  |  |  |
| 10.0.0/30                                                               | Direct           |        |          | D      | 10.0.0.1               | GigabitEthernet            |  |  |  |  |
| 10.0.0.1/32                                                             | Direct           |        |          | D      | 127.0.0.1              | GigabitEthernet            |  |  |  |  |
| 127.0.0.0/8<br>127.0.0.1/32                                             | Direct<br>Direct | 0<br>0 | 0<br>0   | D<br>D | 127.0.0.1<br>127.0.0.1 | InLoopBack0<br>InLoopBack0 |  |  |  |  |
| 192.168.1.0/24<br>0/0/0                                                 | Direct           |        |          | D      | 192.168.1.1            | GigabitEthernet            |  |  |  |  |
| 192.168.1.1/32<br>0/0/0                                                 | Direct           | 0      | 0        | D      | 127.0.0.1              | GigabitEthernet            |  |  |  |  |
| 192.168.2.0/24<br>0/0/1                                                 | ISIS-L1          | 15     | 20       | D      | 10.0.0.2               | GigabitEthernet            |  |  |  |  |

R2]dis ip routing-table oute Flags: R - relay, D - download to fib Routing Tables: Public Destinations : 7 Routes : 7 Destination/Mask Pre Cost Flags NextHop Proto Interface 10.0.0/30 Direct GigabitEthernet 0/0/1 10.0.0/32 GigabitEthernet Direct 0 0/0/1 127.0.0.0/8 127.0.0.1/32 Direct 0 127.0.0.1 127.0.0.1 InLoopBack0 192.168.1.0/24 ISIS-L1 15 GigabitEthernet 10.0.0.1 20 192.168.2.0/24 Direct 0/0/0 0 0 D 192.168.2.1 GigabitEthernet 192.168.2.1/32 Direct 0 GigabitEthernet 0/0/0 [R2]

PC分别填写IP地址, 且能相互PING通:

[R1]a

```
_ 🗆 X
E PC1
        命令行 组播 UDP发包工具 串口
  基础配置
    主机名:
    MAC thtth:
             54-89-98-50-02-09
   IPv4 配置
    ●静态
             🗌 自动获取 DNS 服务器地址
             192 . 168 . 1 . 2
                                       0.0.0.0
    IP 地址:
                                  DNS1:
             255 . 255 . 255 . 0
                                        0.0.0.0
    子网摘码:
                                  DNS2:
    网关:
             192 . 168 . 1 . 1
```

E PC2

\_ 🗆 X

| 基础配置    | 命令行      | 组播            | UDP发包工具 | 串口     |           |     |   |   |  |  |
|---------|----------|---------------|---------|--------|-----------|-----|---|---|--|--|
|         |          |               |         |        |           |     |   |   |  |  |
| 主机名:    |          |               |         |        |           |     |   |   |  |  |
| MAC 地力  | L: 54-89 | 9-98-F6-7E-01 |         |        |           |     |   |   |  |  |
| IPv4 配置 |          |               |         |        |           |     |   |   |  |  |
| ●静态     | ODH      | CP            |         | 🗌 自动获取 | UDNS 服务器地 | 址   |   |   |  |  |
| IP 地址:  | 192      | . 168 . 2 .   | 2       | DNS1:  | 0.0       | . 0 | 0 | ] |  |  |
| 子网撞翻    | B: 255   | . 255 . 255 . | 0       | DNS2:  | 0.0       | . 0 | 0 | ] |  |  |
| 网关:     | 192      | . 168 . 2 .   | 1       |        |           |     |   |   |  |  |

E PC1

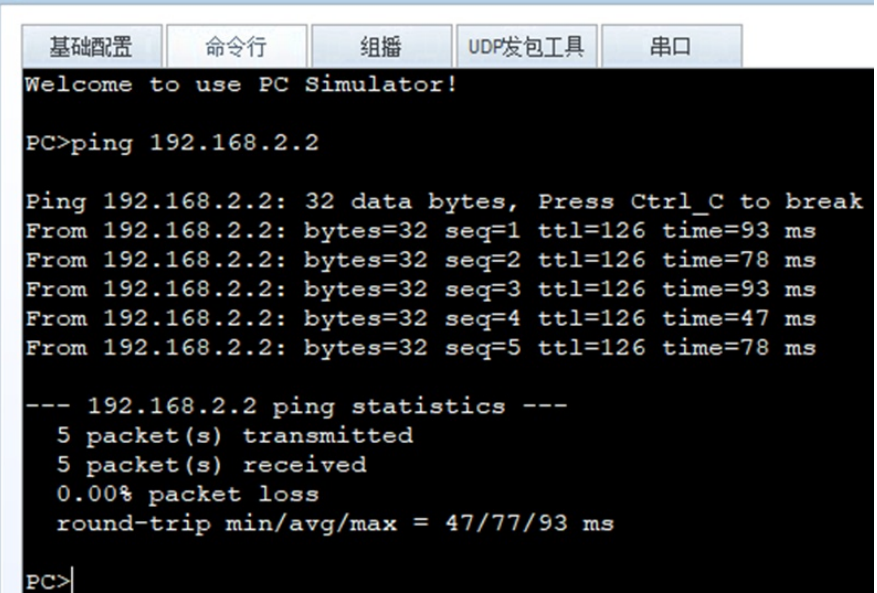

# E PC2

| 基础配置                                                                       | 命令行                                                                              | 组播                                                                    | UDP发                                      | 包工具                                                               | 串口                                                                   |                                                 |
|----------------------------------------------------------------------------|----------------------------------------------------------------------------------|-----------------------------------------------------------------------|-------------------------------------------|-------------------------------------------------------------------|----------------------------------------------------------------------|-------------------------------------------------|
| Welcome t                                                                  | o use PC                                                                         | Simulator                                                             | c !                                       |                                                                   |                                                                      |                                                 |
| PC>ping 1                                                                  | 92.168.1.                                                                        | 2                                                                     |                                           |                                                                   |                                                                      |                                                 |
| Ping 192.<br>From 192.<br>From 192.<br>From 192.<br>From 192.<br>From 192. | 168.1.2:<br>168.1.2:<br>168.1.2:<br>168.1.2:<br>168.1.2:<br>168.1.2:<br>168.1.2: | 32 data k<br>bytes=32<br>bytes=32<br>bytes=32<br>bytes=32<br>bytes=32 | seq=1<br>seq=2<br>seq=3<br>seq=4<br>seq=5 | Press<br>ttl=12<br>ttl=12<br>ttl=12<br>ttl=12<br>ttl=12<br>ttl=12 | Ctrl_C t<br>6 time=4<br>6 time=7<br>6 time=6<br>6 time=6<br>6 time=6 | o break<br>7 ms<br>8 ms<br>3 ms<br>3 ms<br>2 ms |
| 192.1<br>5 packe<br>5 packe<br>0.00% p<br>round-t                          | 68.1.2 pi<br>t(s) tran<br>t(s) rece<br>acket los<br>rip min/a                    | ing statis<br>asmitted<br>eived<br>as<br>avg/max =                    | 47/62,                                    | <br>/78 ms                                                        |                                                                      |                                                 |

至此,华为路由器ISIS接口明文认证典型组网配置案例已完成!